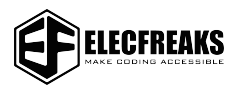

## LaserGRBL-User Guide

SHENZHEN EF TECHNOLOGY CO., LIMITED

1. Double-click the .exe file to install LaserGRBL. If it cannot be installed, visit https://lasergrbl.com/download/ to download the appropriate version.

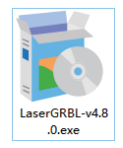

2. Open LaserGRBL after installation.

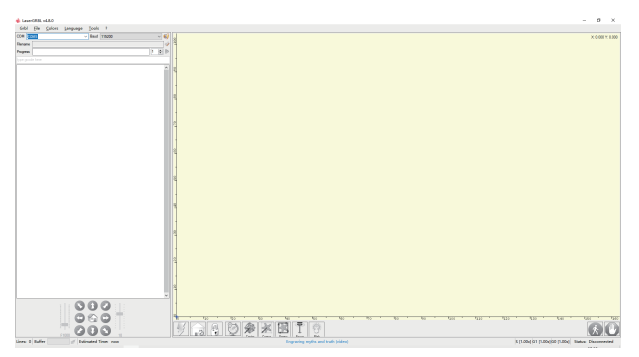

3. Power on and turn on the red switch. Use Type-C data cable to connect the computer and the machine after completing initialization. Select the corresponding COM and set Baud to 115200. Click Connect.

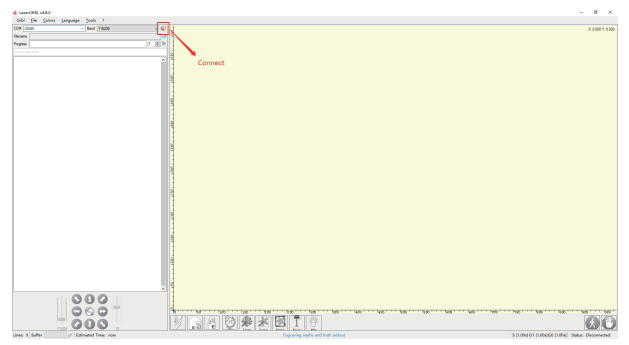

Some icons will light up after the connection is successful.

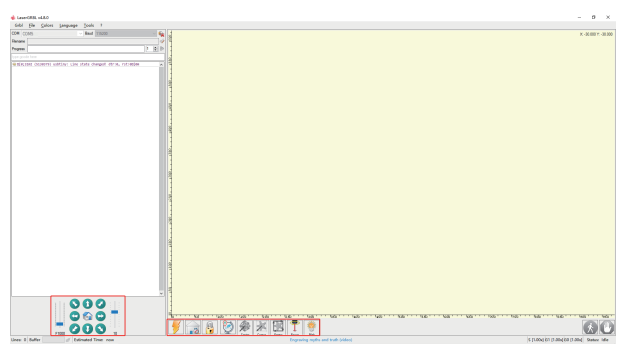

Note: If it fails to connect, long press the microswitch of the machine for 3 seconds and quickly click "connect" when you hear the second "beep".

4. Click "Homing".

| 📥 LaserGRBL v4.8.0                                                                                                    |                                 | - σ ×                                           |
|----------------------------------------------------------------------------------------------------|---------------------------------|-------------------------------------------------|
| Grbl File Colors Language Tools 7                                                                                                    |                                 |                                                 |
| COM COMS V Baud 115200 V 🍇 🕵                                                                                                    |                                 | X: 160.800 Y: 154.000                           |
| Rename V                                                                                                    |                                 |                                                 |
| Progress 1 D g                                                                                                    |                                 |                                                 |
| tipe goods here                                                                                                    |                                 |                                                 |
| 10 8(0,12mE (16027129) serial: Line st                                                                                                    |                                 |                                                 |
| 199 8(0+)144 (14027)32) gp1++ gp1+=150                                                                                                    |                                 |                                                 |
|                                                                                                    |                                 |                                                 |
| 410                                                                                                    |                                 |                                                 |
|                                                                                                    |                                 |                                                 |
| a de la companya de la company |                                 |                                                 |
|                                                                                                    |                                 |                                                 |
| a d                                                                                                    |                                 |                                                 |
| 3                                                                                                    |                                 |                                                 |
| 1                                                                                                    |                                 |                                                 |
| 8                                                                                                    |                                 |                                                 |
| 3                                                                                                    |                                 |                                                 |
|                                                                                                    |                                 |                                                 |
|                                                                                                    |                                 |                                                 |
| di di                                                                                                    |                                 |                                                 |
| 1                                                                                                    |                                 |                                                 |
| e e                                                                                                    |                                 |                                                 |
|                                                                                                    | *                               |                                                 |
| 1                                                                                                    |                                 |                                                 |
| 27                                                                                                    |                                 |                                                 |
| Hor                                                                                                    | ning                            |                                                 |
| × 4 /                                                                                                    |                                 |                                                 |
|                                                                                                    |                                 |                                                 |
|                                                                                                    |                                 |                                                 |
|                                                                                                    |                                 | 1782 1807 1807 1807 1907 1867 16506 11266 11106 |
| - 000 · · · · · · · · · · · · · · · · ·                                                                                                    | 10 爱 杰 IB T 😤                   |                                                 |
| F1000                                                                                                    | The late from from the          |                                                 |
| unes of ourser estimated time: now                                                                                                    | mow weep laser can out? (index) | is [1.00x] 01 [1.00x] 00 [1.00x] Stelusi Idle   |

5. Click "File-Append File" to import picture. Set the effect and click "Next".

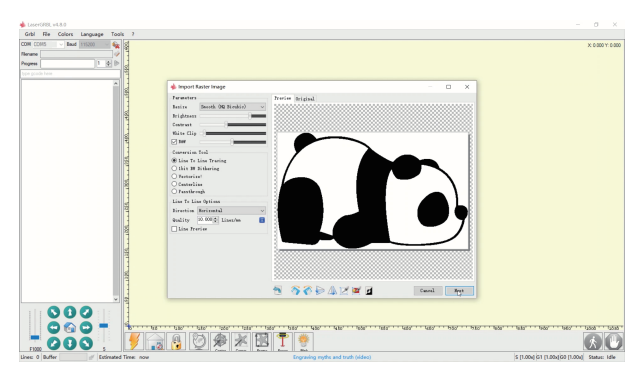

6. Set the Laser Mode to M4. Set the appropriate power %, speed, size and position of picture, etc. Click "Create! ".

| Target image         | 9                        | ×          |
|----------------------|--------------------------|------------|
| Speed<br>Engraving S | peed 6000 mm/min         | 00         |
| Laser Optio          | ns                       |            |
| Laser Mode           | M4 - Dynamic Power 🗸 🗸 🗸 | i          |
| S-MIN<br>S-MAX       | 0 0.0%                   | ٠          |
| Image Size           | and Position [mm]        |            |
| Autosize             | 300 DPI EXIF             |            |
| Size W 1             | 40 H 85.1                |            |
| Offset X 0           | .0 ¥ 0.0 👔 😩             |            |
|                      | Cancel                   | <u>.</u> ! |

NOTES: Higher power % or slower speed makes deeper effect, Lower power % or faster speed makes shallower effect. Generally we just adjusted S-MAX and you should enter a ten times value of power percentage. For example: to set 70% power, you should enter 700, not 70. Recommended parameters for matching basswood: S-MIN - 0 S-MAX - 700 Engraving Speed - 6000.

7. Click Frame to enter previewing mode. At this time, the laser module will emit weak light and move around the maximum X and Y edges of the processed image. At this time, the material can be adjusted to the appropriate position.

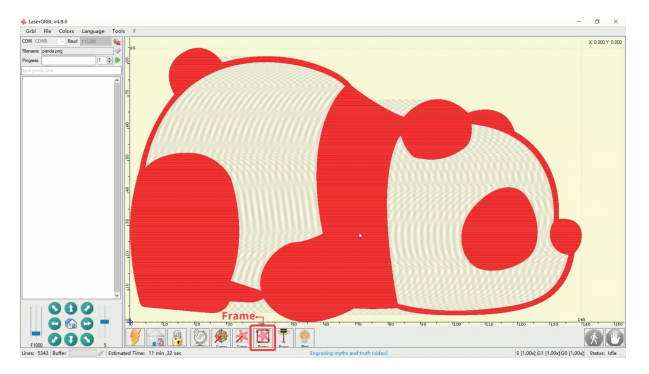

8. Finally click "Run Program" to start engraving. Refer to the website https://lasergrbl.com/usage/ for detailed software tutorials.

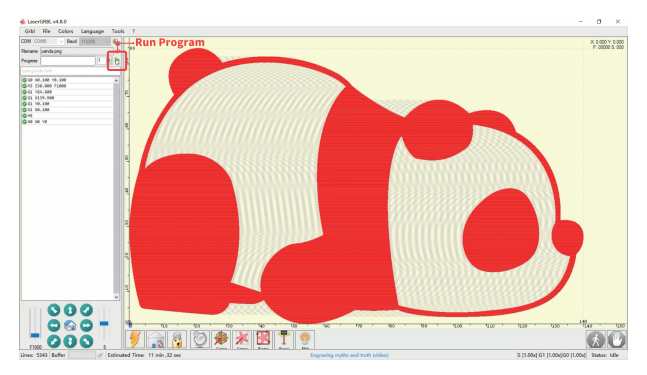

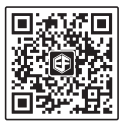

## SHENZHEN EF TECHNOLOGY CO., LIMITED

Add: Room 301, building 1, Zhongtai Electrics Technology Area, Dong Huan 1 Rd, Long Hua Dist, Shenzhen, CN.

## Contact:

Official Website: www.elecfreaks.com

Email: services@elecfreaks.com

Tel: 0086-0755-29048789 Brand: ELECFREAKS